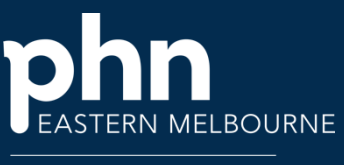

An Australian Government Initiative

## POLAR Walkthrough- Finding patients registered/not registered for My Medicare

## Step 1 **Clinic Summary** Demo Open POLAR under Clinic Summary DEMO (BETA) Demo for clinics, Reports select the Angular Report Demo 60 including clinical **Clinic Summary** indicators Report (either the new report or the Clinic Summary Step 2 PCLAR Dashboard Patients Select the Patient 8 2 6 Θ Filter on the left side then select 20 the Active Patient Patient Categories Status and Patient Status confirm the Active selection. Step 3 2 Patient Categories Under the Patient Active Categories Select RACGP Active the My Medicare filter then select Location **Registered or Not** Activity Location Latest Nam Registered Activity Location Regular Na. Most Seen Clinician You now have a list Usual GP of Active patients that are DVA Status registered/not MC and/or DVA number stat. registered for My Medicare Go to patient list to Patient List export the list for further sorting. Or you can now select other filters to apply such as Chronic Diseases etc.

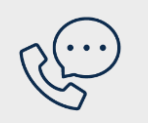

Where to get help EMPHN general practice improvement & digital enablement: digitalhealth@emphn.org.au.